# imall

Chipsmall Limited consists of a professional team with an average of over 10 year of expertise in the distribution of electronic components. Based in Hongkong, we have already established firm and mutual-benefit business relationships with customers from, Europe, America and south Asia, supplying obsolete and hard-to-find components to meet their specific needs.

With the principle of "Quality Parts, Customers Priority, Honest Operation, and Considerate Service", our business mainly focus on the distribution of electronic components. Line cards we deal with include Microchip, ALPS, ROHM, Xilinx, Pulse, ON, Everlight and Freescale. Main products comprise IC, Modules, Potentiometer, IC Socket, Relay, Connector. Our parts cover such applications as commercial, industrial, and automotives areas.

We are looking forward to setting up business relationship with you and hope to provide you with the best service and solution. Let us make a better world for our industry!

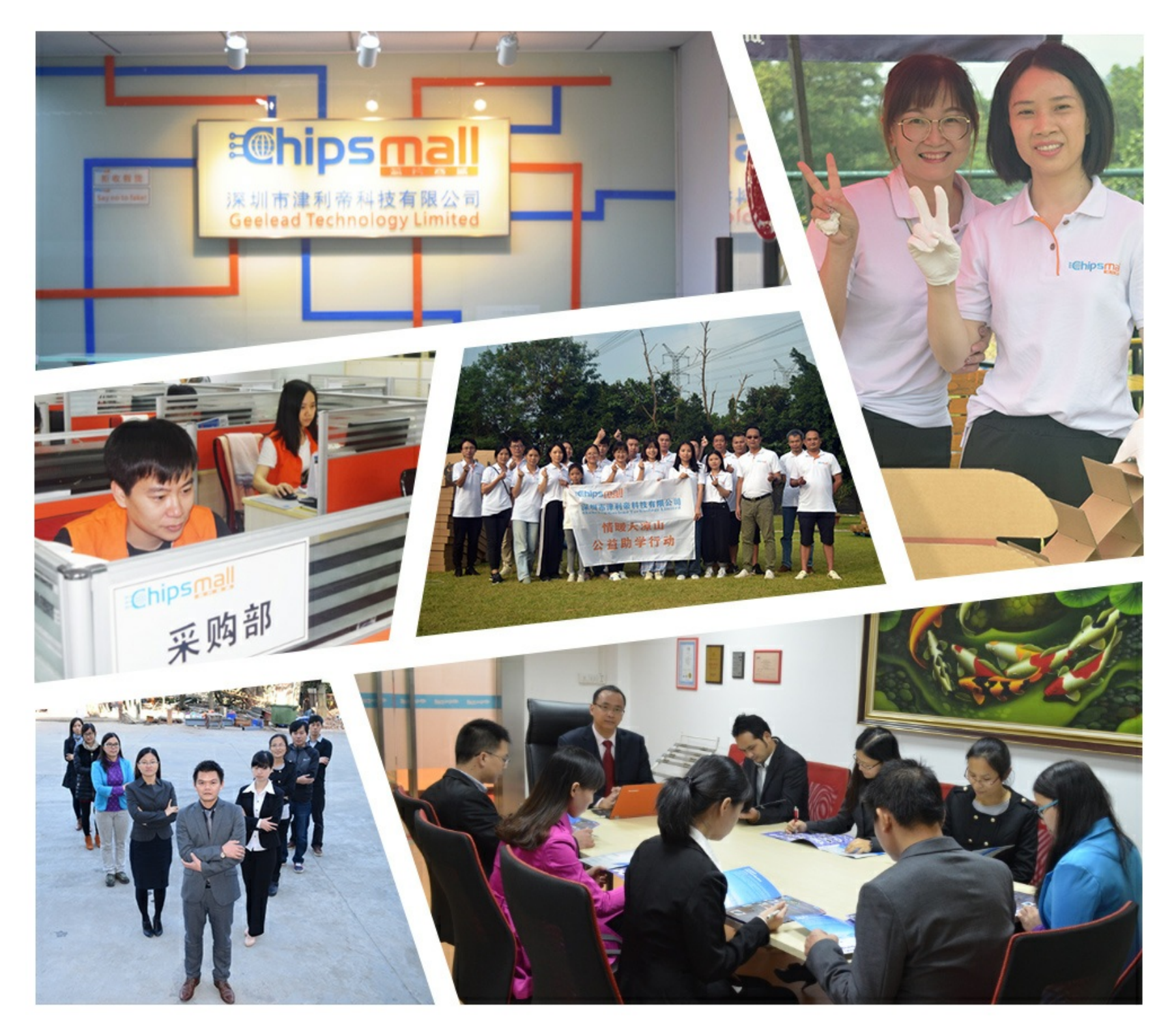

## Contact us

Tel: +86-755-8981 8866 Fax: +86-755-8427 6832 Email & Skype: info@chipsmall.com Web: www.chipsmall.com Address: A1208, Overseas Decoration Building, #122 Zhenhua RD., Futian, Shenzhen, China

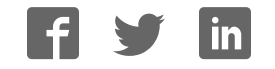

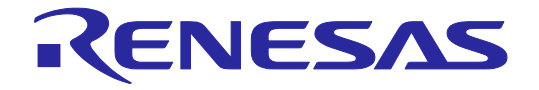

## E2 Emulator Lite RTE0T0002LKCE00000R User's Manual

All information contained in these materials, including products and product specifications, represents information on the product at the time of publication and is subject to change by Renesas Electronics Corporation without notice. Please review the latest information published by Renesas Electronics Corporation through various means, including the Renesas Electronics Corporation through various means, including the Renesas Electronics Corporation website (http://www.renesas.com).

Rev.1.02 Mar 2016

#### Notice

- 1. Descriptions of circuits, software and other related information in this document are provided only to illustrate the operation of semiconductor products and application examples. You are fully responsible for the incorporation of these circuits, software, and information in the design of your equipment. Renesas Electronics assumes no responsibility for any losses incurred by you or third parties arising from the use of these circuits, software, or information.
- 2. Renesas Electronics has used reasonable care in preparing the information included in this document, but Renesas Electronics does not warrant that such information is error free. Renesas Electronics assumes no liability whatsoever for any damages incurred by you resulting from errors in or omissions from the information included herein.
- 3. Renesas Electronics does not assume any liability for infringement of patents, copyrights, or other intellectual property rights of third parties by or arising from the use of Renesas Electronics products or technical information described in this document. No license, express, implied or otherwise, is granted hereby under any patents, copyrights or other intellectual property rights of Renesas Electronics or others.
- 4. You should not alter, modify, copy, or otherwise misappropriate any Renesas Electronics product, whether in whole or in part. Renesas Electronics assumes no responsibility for any losses incurred by you or third parties arising from such alteration, modification, copy or otherwise misappropriation of Renesas Electronics product.
- 5. Renesas Electronics products are classified according to the following two quality grades: "Standard" and "High Quality". The recommended applications for each Renesas Electronics product depends on the product's quality grade, as indicated below.
  - "Standard": Computers; office equipment; communications equipment; test and measurement equipment; audio and visual equipment; home electronic appliances; machine tools; personal electronic equipment; and industrial robots etc.
  - "High Quality": Transportation equipment (automobiles, trains, ships, etc.); traffic control systems; anti-disaster systems; anticrime systems; and safety equipment etc.

Renesas Electronics products are neither intended nor authorized for use in products or systems that may pose a direct threat to human life or bodily injury (artificial life support devices or systems, surgical implantations etc.), or may cause serious property damages (nuclear reactor control systems, military equipment etc.). You must check the quality grade of each Renesas Electronics product before using it in a particular application. You may not use any Renesas Electronics product for any application for which it is not intended. Renesas Electronics shall not be in any way liable for any damages or losses incurred by you or third parties arising from the use of any Renesas Electronics product for which the product is not intended by Renesas Electronics.

- 6. You should use the Renesas Electronics products described in this document within the range specified by Renesas Electronics, especially with respect to the maximum rating, operating supply voltage range, movement power voltage range, heat radiation characteristics, installation and other product characteristics. Renesas Electronics shall have no liability for malfunctions or damages arising out of the use of Renesas Electronics products beyond such specified ranges.
- 7. Although Renesas Electronics endeavors to improve the quality and reliability of its products, semiconductor products have specific characteristics such as the occurrence of failure at a certain rate and malfunctions under certain use conditions. Further, Renesas Electronics products are not subject to radiation resistance design. Please be sure to implement safety measures to guard them against the possibility of physical injury, and injury or damage caused by fire in the event of the failure of a Renesas Electronics product, such as safety design for hardware and software including but not limited to redundancy, fire control and malfunction prevention, appropriate treatment for aging degradation or any other appropriate measures. Because the evaluation of microcomputer software alone is very difficult, please evaluate the safety of the final products or systems manufactured by you.
- 8. Please contact a Renesas Electronics sales office for details as to environmental matters such as the environmental compatibility of each Renesas Electronics product. Please use Renesas Electronics products in compliance with all applicable laws and regulations that regulate the inclusion or use of controlled substances, including without limitation, the EU RoHS Directive. Renesas Electronics assumes no liability for damages or losses occurring as a result of your noncompliance with applicable laws and regulations.
- 9. Renesas Electronics products and technology may not be used for or incorporated into any products or systems whose manufacture, use, or sale is prohibited under any applicable domestic or foreign laws or regulations. You should not use Renesas Electronics products or technology described in this document for any purpose relating to military applications or use by the military, including but not limited to the development of weapons of mass destruction. When exporting the Renesas Electronics products or technology described in this document, you should comply with the applicable export control laws and regulations and follow the procedures required by such laws and regulations.
- 10. It is the responsibility of the buyer or distributor of Renesas Electronics products, who distributes, disposes of, or otherwise places the product with a third party, to notify such third party in advance of the contents and conditions set forth in this document, Renesas Electronics assumes no responsibility for any losses incurred by you or third parties as a result of unauthorized use of Renesas Electronics products.
- 11. This document may not be reproduced or duplicated in any form, in whole or in part, without prior written consent of Renesas Electronics.
- 12. Please contact a Renesas Electronics sales office if you have any questions regarding the information contained in this document or Renesas Electronics products, or if you have any other inquiries.
- (Note 1) "Renesas Electronics" as used in this document means Renesas Electronics Corporation and also includes its majorityowned subsidiaries.
- (Note 2) "Renesas Electronics product(s)" means any product developed or manufactured by or for Renesas Electronics.

## Preface

The E2 Emulator Lite (RTE0T0002LKCE00000R) is designed for use with the MCU's made by Renesas Electronics. In this document, we describe 'E2 Emulator Lite' as 'E2 lite'.

All components of the E2 Lite are listed under "1.1 Package Components". If you have any questions about the E2 Lite, contact your local distributor.

Documentation for the E2 Emulator Lite manual is in two parts: the E2 Emulator Lite User's Manual (this manual) and the E1/E20 Emulator, E2 Emulator Lite Additional Document for the User's Manual. Different versions of the latter correspond to different sets of MCUs. In using the E2 Lite, please be sure to read each user's manual.

This user's manual describes mainly the hardware specifications of the E2 Lite. For information on emulator debuggers and other related products, please see the additional document for user's manuals included with each product.

You can download the latest manuals from the Renesas Tools homepage. http://www.renesas.com/e2lite

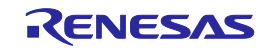

## Important

Before using the emulator, be sure to read this user's manual carefully.

Keep this user's manual, and refer to it when you have questions about the emulator.

#### Emulator:

"Emulator" in this user's manual collectively refers to the E2 Lite manufactured by Renesas Electronics Corporation.

"Emulator" herein encompasses neither the customer's user system nor the Host machine.

#### Purpose of use of the emulator:

This emulator is a device to support the development of systems that uses the Renesas microcomputers. It provides support for system development in both software and hardware. By using in combination with a programming software, it is available as a Flash programming tool.

Be sure to use the emulator correctly according to said purpose of use. Please avoid using the emulator other than for its intended purpose of use.

For those who use the emulator:

The emulator can only be used by those who have carefully read the user's manual and know how to use it. Use of the emulator requires basic knowledge of electric circuits, logical circuits, and MCUs.

When using the emulator:

- (1) The emulator is a development-support unit for use in your program development and evaluation stages. When a program you have finished developing is to be incorporated in a mass-produced product, the judgment as to whether it can be put to practical use is entirely your own responsibility, and should be based on evaluation of the device on which it is installed and other experiments.
- (2) In no event shall Renesas Electronics Corporation be liable for any consequence arising from the use of the emulator.
- (3) Renesas Electronics Corporation strives to provide workarounds for and correct trouble with products malfunctions, with some free and some incurring charges. However, this does not necessarily mean that Renesas Electronics Corporation guarantees the provision of a workaround or correction under any circumstances.
- (4) The emulator covered by this document has been developed on the assumption that it will be used for program development and evaluation in laboratories. Therefore, it does not fall within the scope of applicability of the Electrical Appliance and Material Safety Law and protection against electromagnetic interference when used in Japan.
- (5) Renesas Electronics Corporation cannot predict all possible situations and possible cases of misuse that carry a potential for danger. Therefore, the warnings in this user's manual and the warning labels attached to the emulator do not necessarily cover all such possible situations and cases. The customer is responsible for correctly and safely using the emulator.
- (6) This emulator has acquired the standards shown in "1.5 Regulatory Compliance Notices". This fact must be taken into account when the emulator is taken from Japan to some other country.
- (7) Renesas Electronics Corporation will not assume responsibility of direct or indirect damage caused by an accidental failure or malfunction in the emulator.

#### When disposing of the emulator:

Penalties may be applicable for incorrect disposal of this waste, in accordance with your national legislation.

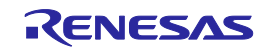

#### Usage restrictions:

The emulator has been developed as a means of supporting system development by users. Therefore, do not use it as an embedded device in other equipment. Also, do not use it to develop systems or equipment for use in the following fields.

- (1) Transportation and vehicular
- (2) Medical (equipment that has an involvement in human life)
- (3) Aerospace
- (4) Nuclear power control
- (5) Undersea repeaters

If you are considering the use of the emulator for one of the above purposes, please be sure to consult your local distributor.

#### About product changes:

We are constantly making efforts to improve the design and performance of our product. Therefore, the specification or design of the emulator, or this user's manual, may be changed without prior notice.

#### About rights:

- (1) We assume no responsibility for any damage or infringement on patent rights or any other rights arising from the use of any information, products or circuits presented in this user's manual.
- (2) The information or data in this user's manual does not implicitly or otherwise grant a license to patent rights or any other rights belonging to Renesas or to a third party.
- (3) This user's manual and the emulator are copyrighted, with all rights reserved by Renesas. This user's manual may not be copied, duplicated or reproduced, in whole or part, without prior written consent from Renesas.

#### About diagrams:

Some diagrams in this user's manual may differ from the objects they represent.

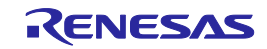

## **Precautions for Safety**

This chapter, by showing the relevant diagrammatic symbols and their meanings, describes the precautions which should be taken in order to use this product safely and properly. Be sure to read and understand this chapter before using this product.

Contact us if you have any questions about the precautions described here.

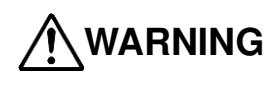

WARNING indicates a potentially dangerous situation that will cause death or heavy wound unless it is avoided.

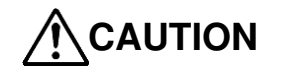

CAUTION indicates a potentially dangerous situation that will cause a slight injury or a medium-degree injury or property damage unless it is avoided.

To avoid a possible danger, the following diagrammatic symbols are used to call your attention.

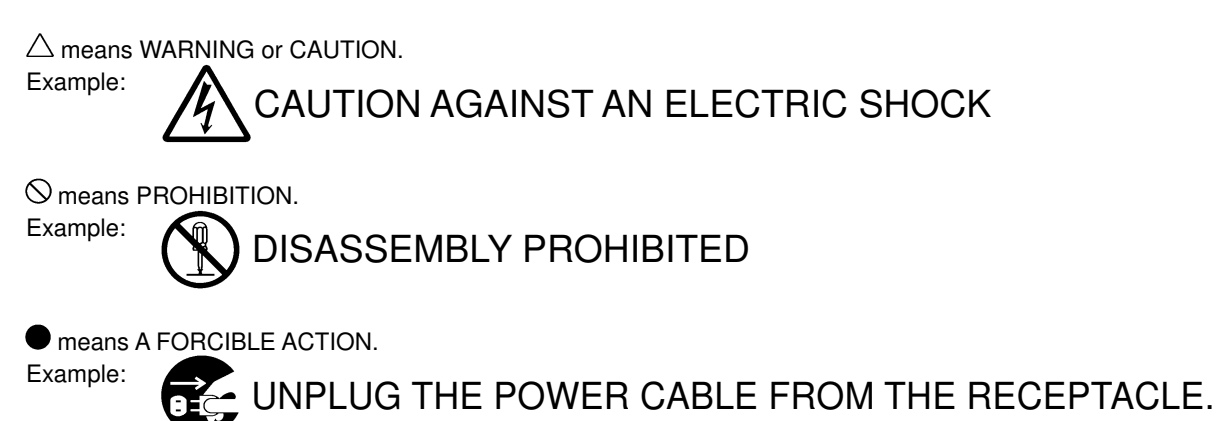

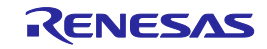

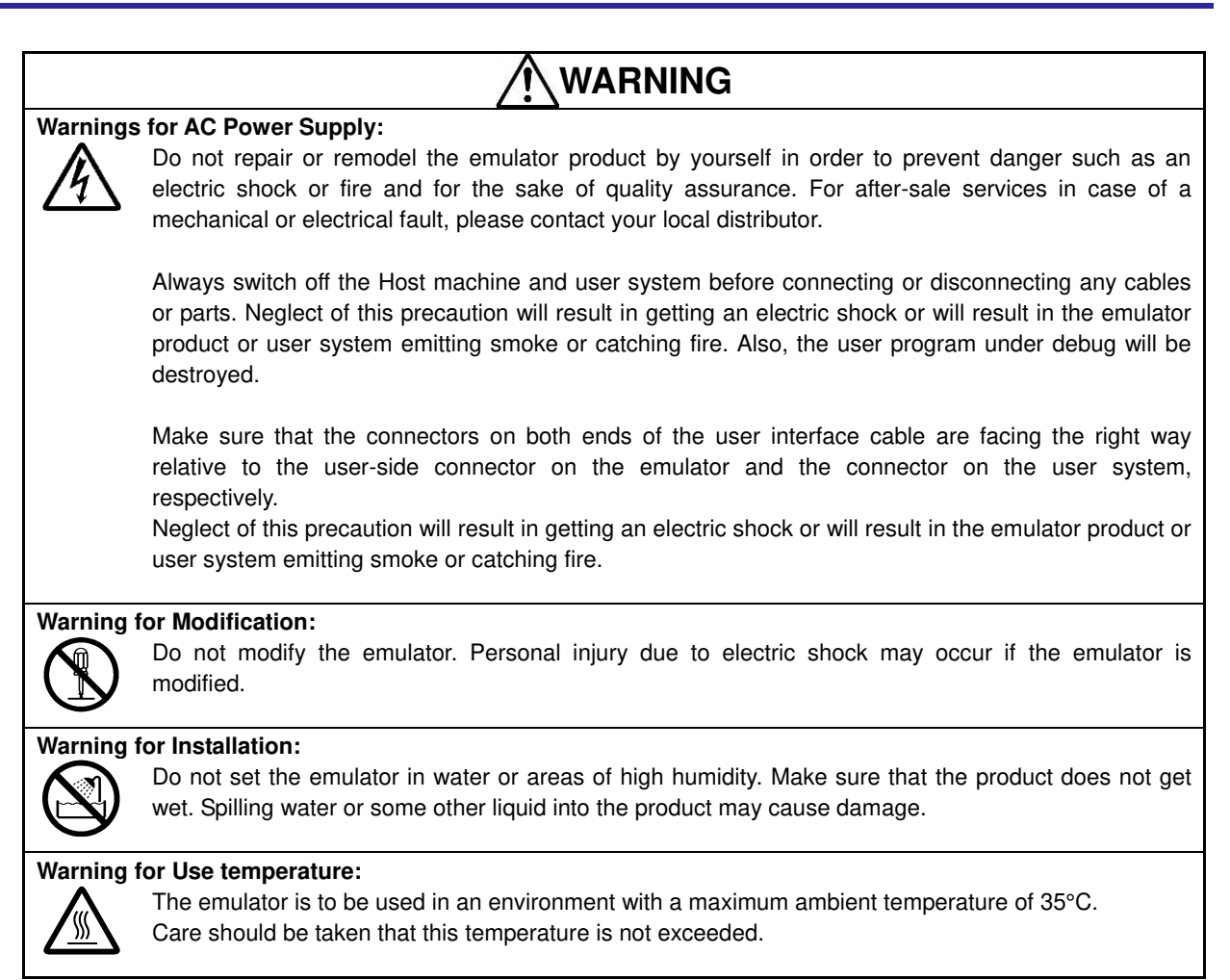

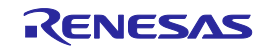

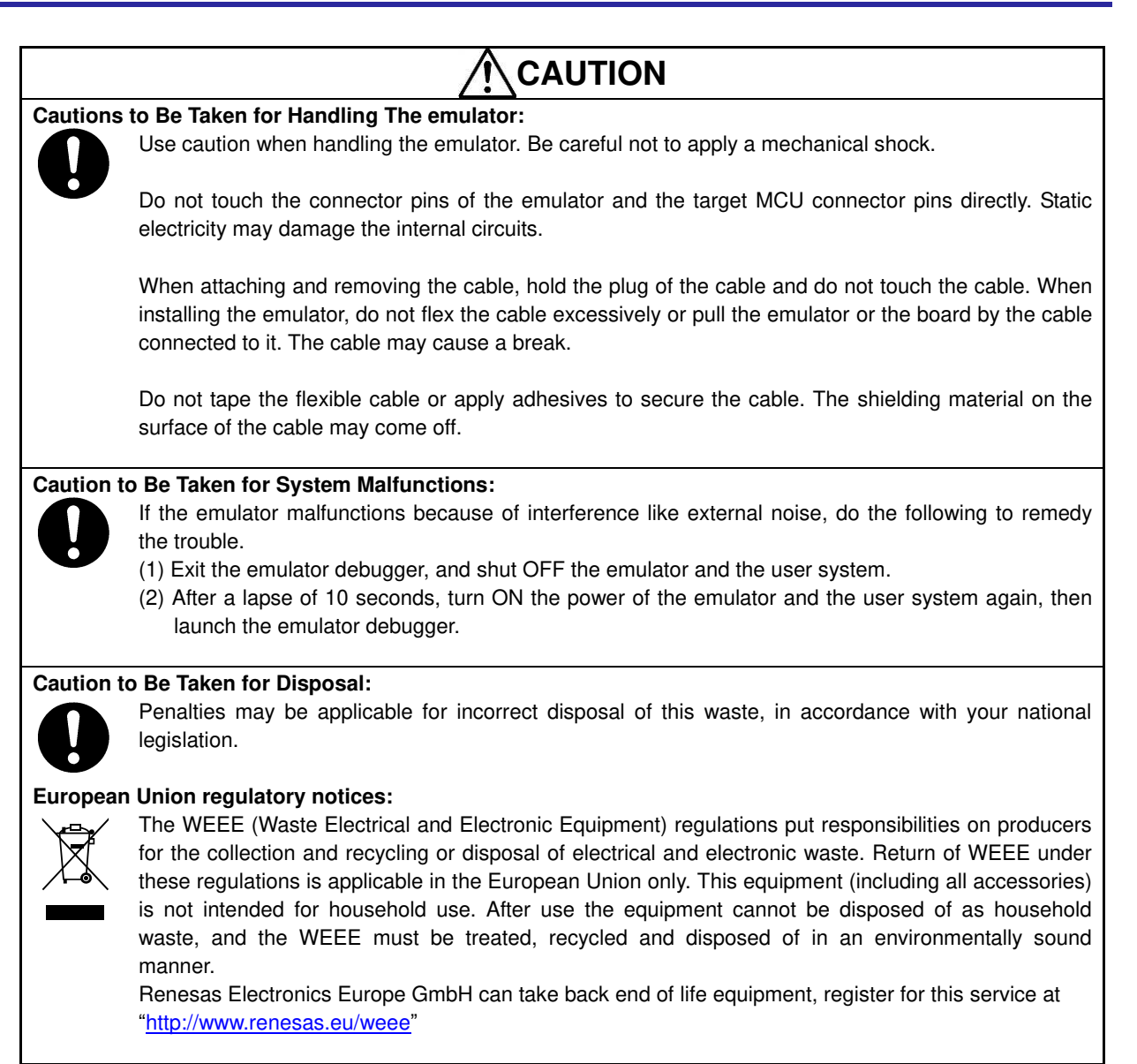

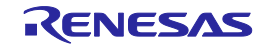

## Contents

| P                                                                  | age  |
|--------------------------------------------------------------------|------|
| Preface                                                            | 3    |
| Important                                                          | 4    |
| Precautions for Safety                                             | 6    |
| Contents                                                           | 9    |
| Terminology                                                        | . 10 |
| 1. Outline                                                         | 11   |
| 1.1. Package Components                                            | 11   |
| 1.2. System Configuration                                          | . 12 |
| 1.3. PC Interface                                                  | . 12 |
| 1.4. Specifications                                                | . 13 |
| 1.5. Regulatory Compliance Notices                                 | . 14 |
| 1.5.1. European Union regulatory notices                           | . 14 |
| 1.5.2. United States Regulatory notices                            | . 14 |
| 1.6. Emulator Hardware Configuration                               | . 15 |
| 1.7. The Names of the Emulator Parts                               | . 16 |
| 1.8. Operating Environment                                         | . 18 |
| 2. Setup                                                           | . 19 |
| 2.1. Installing Emulator Software                                  | . 19 |
| 2.2. Connecting the Emulator to the Host Machine                   | . 19 |
| 2.3. Connecting the E2 Lite to the User System                     | . 20 |
| 2.4. Turning the Power On/Off                                      | . 22 |
| 2.4.1. When a Separate Power Supply is Used for the User System    | . 22 |
| 2.4.2. When Power is supplied to the User System from the Emulator | . 23 |
| 2.5. Connecting System Ground                                      | . 24 |
| 2.6. Hot-Plug-in Function                                          | . 24 |
| 3. Troubleshooting (Action in Case of an Error)                    | . 25 |
| 3.1. How to Solve a Trouble                                        | . 25 |
| 3.1.1. ACTION LED does not light                                   | . 25 |
| 3.1.2. Unconnectable with the debugger                             | . 25 |
| 3.2. How to Request Support                                        | . 25 |
| 4. Maintenance and Warranty                                        | . 26 |
| 4.1. Maintenance                                                   | . 26 |
| 4.2. Warranty                                                      | . 26 |
| Revision History                                                   | . 27 |

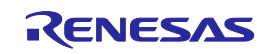

## Terminology

Some specific words used in this user's manual are defined below.

#### Integrated development environment

This tool provides powerful support for the development of embedded applications for Renesas microcomputers. It has an emulator debugger function allowing the emulator to be controlled from the Host machine via an interface. Furthermore, it permits a range of operations from editing a project to building and debugging it to be performed within the same application. In addition, it supports version management.

#### Emulator debugger

This means a software tool that is started up from the High-performance Embedded Workshop, and controls the emulator and enables debugging.

#### Programming software

This means Renesas Flash Programmer that is available on the emulator.

#### Host machine

This means a personal computer used to control the emulator.

#### Target MCU

This means the MCU to be debugged.

#### User system

This means a user's application system in which the MCU to be debugged is used.

#### User program

This means the program to be debugged.

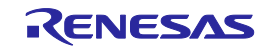

## 1. Outline

This chapter describes the package components, the system configuration, and the specifications of the emulator functions and operating environment.

## 1.1. Package Components

The E2 Lite package consists of the following items. After you have unpacked the box, check if your E2 Lite contains all of these items. Table 1.1 shows the packing components for the E2 Lite, respectively.

| Table 1.1 | Package  | components     | for the  | E2 Lite |
|-----------|----------|----------------|----------|---------|
| 14010 111 | , aonago | 00111001101110 | 101 1110 |         |

| ltem                                               | Quantity |
|----------------------------------------------------|----------|
| Main E2 Lite unit (RTE0T0002LKCE00000R)            | 1        |
| USB interface cable (A plug — mini-B plug, 1.0 m,) | 1        |
| User interface cable (14-pin flat cable, 15cm)     | 1        |

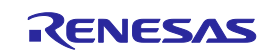

## **1.2. System Configuration**

The E2 Lite is used by connecting it to the target MCU mounted on the user system. Figure 1.1 shows the configuration of the E2 Lite system.

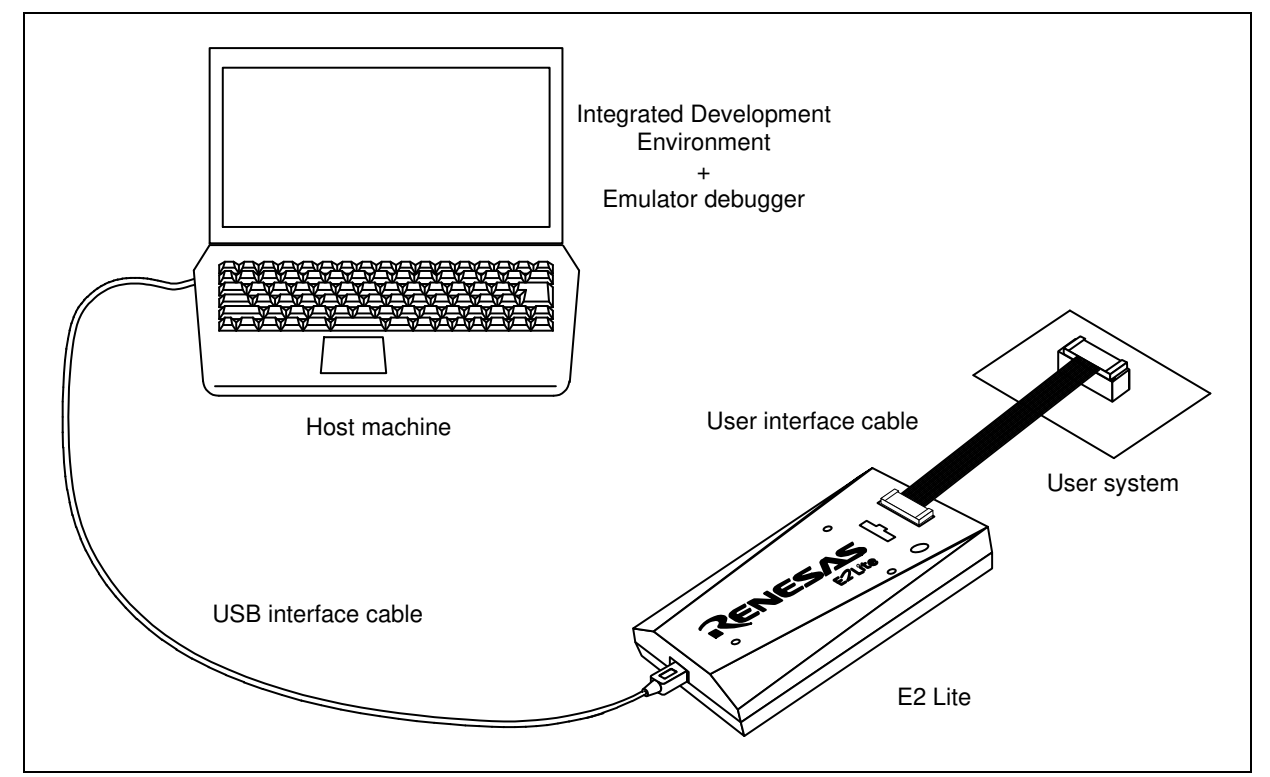

Figure 1.1 System configuration with E2 Lite

| (1) | E2 Lite | (this product) |
|-----|---------|----------------|
| < / |         |                |

- (2) USB interface cable (included)
- (3) User interface cable (included)
- (4) User system This is your application system using the MCU to be debugged.(5) Host machine

A personal computer to control the emulator by USB interface.

## 1.3. PC Interface

• USB Interface \*1

USB 2.0 full speed (also connectable to the USB 1.1 and USB 3.0 -compatible host machine) Note: 1 Not guaranteed to operate in any combination of a host machine, USB device, and USB hub.

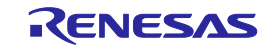

## 1.4. Specifications

Table 1.2 lists the specifications of the E2 Lite.

| Item                  | Description                                                                       |
|-----------------------|-----------------------------------------------------------------------------------|
| Emulator Type         | E2 Emulator Lite                                                                  |
|                       | Type name: RTE0T0002LKCE00000R                                                    |
| PC Interface          | USB 2.0 (full speed)                                                              |
| User Interface        | 14-pin connector                                                                  |
|                       | 7614-6002 [3M Japan Limited]                                                      |
|                       | 2514-6002 [3M Limited]                                                            |
| Power Voltage for     | USB-bus power supply (VBUS 4.5 V, min / 500 mA, min)                              |
| the emulator          |                                                                                   |
| Power supply for      | Supplied from the user system or                                                  |
| the target MCU        | Supplied from the emulator (3.3V 200 mA, max *)                                   |
| Correspondence user   | Within 1.8 V to 5.5 V, and in the range of the MCU operating power supply voltage |
| system voltage        | (For more information, see E1/E20 Emulator, E2 Emulator Lite Additional Document  |
|                       | for User's Manual)                                                                |
| External dimension    | 96.2mm × 52.7mm × 17.2 mm                                                         |
| (main body)           |                                                                                   |
| Weight                | 47g                                                                               |
| Operating temperature | 5 to 35°C (no condensation)                                                       |
| Storage temperature   | -10 to 60°C (no condensation)                                                     |
| EMC                   | EU: EN 55022 Class A, EN 55024                                                    |
|                       | USA: FCC part 15 Class A                                                          |

Table 1.2 Specifications of the E2 Lite

Note: If you can supply 500mA from USB VBUS

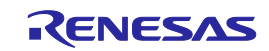

## 1.5. Regulatory Compliance Notices

#### 1.5.1. European Union regulatory notices

This product complies with the following EU Directives. (These directives are only valid in the European Union.)

#### CE Certifications:

• Electromagnetic Compatibility (EMC) Directive 2014/30/EU EN 55022 Class A

| WARNING:                                              | This is a Class A product. This equipment can cause radio frequency noise when used in the  |  |  |
|-------------------------------------------------------|---------------------------------------------------------------------------------------------|--|--|
|                                                       | residential area. In such cases, the user/operator of the equipment may be required to take |  |  |
| appropriate countermeasures under his responsibility. |                                                                                             |  |  |

EN 55024

• Information for traceability

- Authorized representative
  - Name: Renesas Electronics Corporation
  - Address: Toyosu Foresia, 3-2-24, Toyosu, Koto-ku, Tokyo 135-0061, Japan
  - Manufacturer
    - Name: Renesas System Design Co., Ltd.
    - Address: 5-20-1, Josuihon-cho, Kodaira-shi, Tokyo 187-8588, Japan
- Person responsible for placing on the market
  - Name: Renesas Electronics Europe GmbH

Address: Arcadiastrasse 10, 40472 Dusseldorf, Germany

• Trademark and Type name

| • •           |                     |
|---------------|---------------------|
| Trademark:    | Renesas             |
| Product name: | E2 Lite             |
| Type name:    | RTE0T0002LKCE00000R |

Environmental Compliance and Certifications:

• Waste Electrical and Electronic Equipment (WEEE) Directive 2012/19/EU

#### 1.5.2. United States Regulatory notices

This product complies with the following EMC regulation. (This is only valid in the United States.)

#### FCC Certifications:

This equipment has been tested and found to comply with the limits for a Class A digital device, pursuant to Part 15 of the FCC Rules. These limits are designed to provide reasonable protection against harmful interference when the equipment is operated in a commercial environment. This equipment generates, uses, and can radiate radio frequency energy and, if not installed and used in accordance with the instruction manual, may cause harmful interference to radio communications. Operation of this equipment in a residential area is likely to cause harmful interference in which case the user will be required to correct the interference at his own expense.

This device complies with Part 15 of the FCC Rules. Operation is subject to the following two conditions: (1) this device may not cause harmful interference, and (2) this device must accept any interference received, including interference that may cause undesired operation.

**CAUTION:** Changes or modifications not expressly approved by the party responsible for compliance could void the user's authority to operate the equipment.

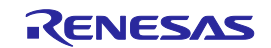

## 1.6. Emulator Hardware Configuration

As shown in Figure 1.2, the E2 Lite consists of the E2 Lite main unit, a USB interface cable, and a user interface cable. The emulator is connectable to the host machine via a USB port compliant with USB 2.0 (Full-Speed) or USB 1.1.

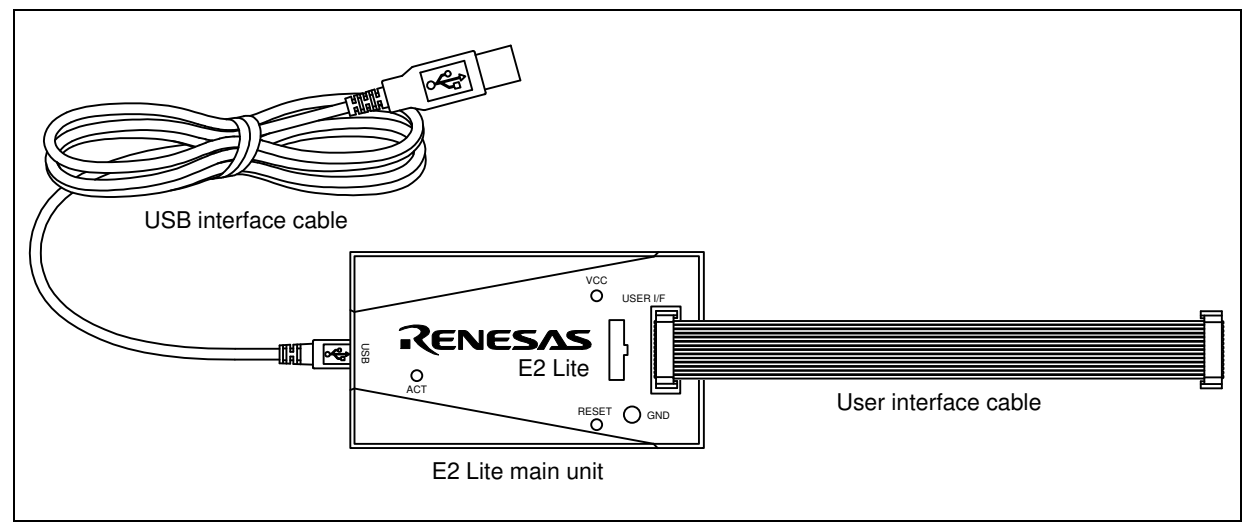

Figure 1.2 E2 Lite Hardware Configuration

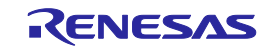

## 1.7. The Names of the Emulator Parts

The names of the emulator parts are given in Figure 1.3 to Figure 1.5.

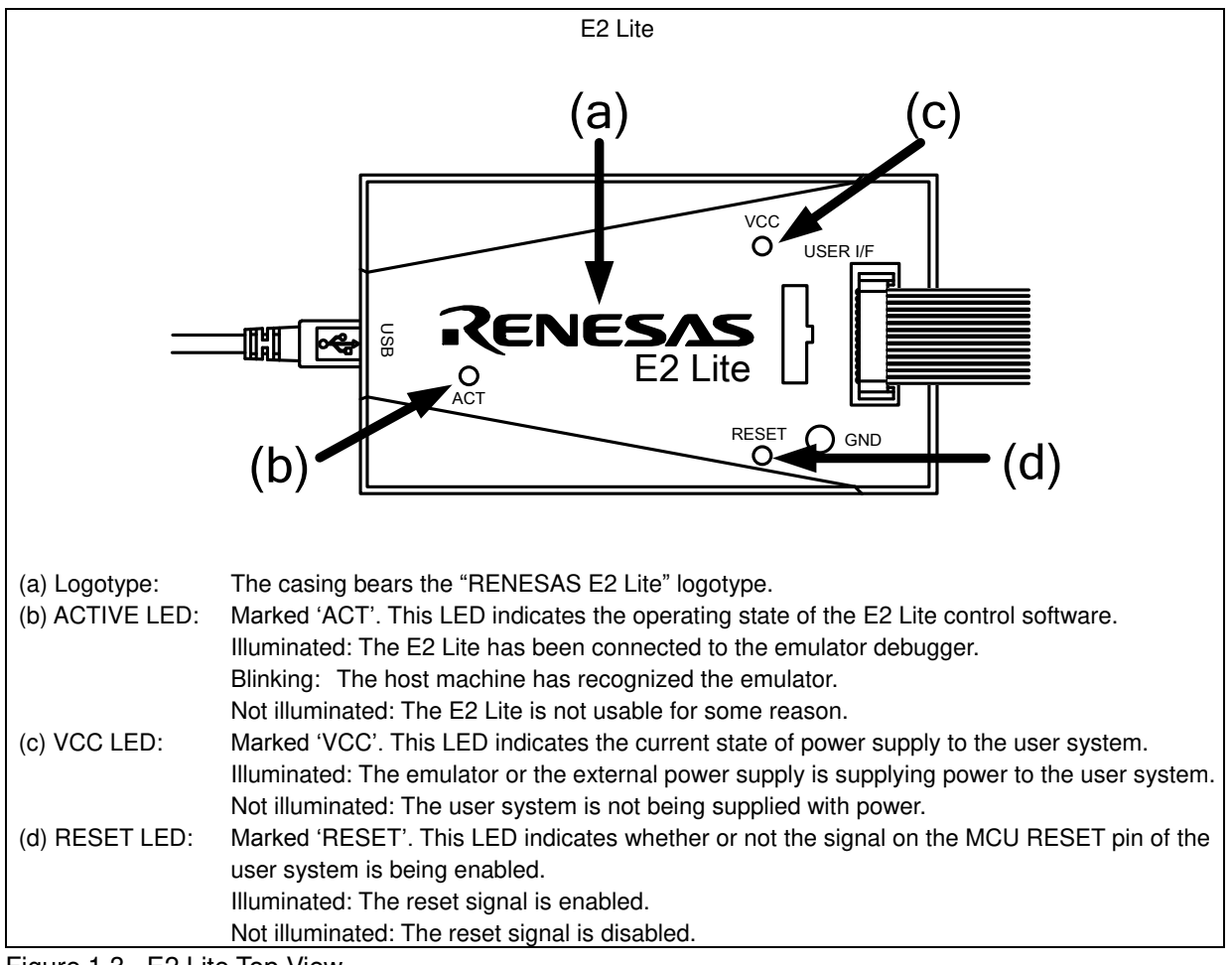

Figure 1.3 E2 Lite Top View

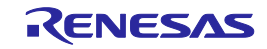

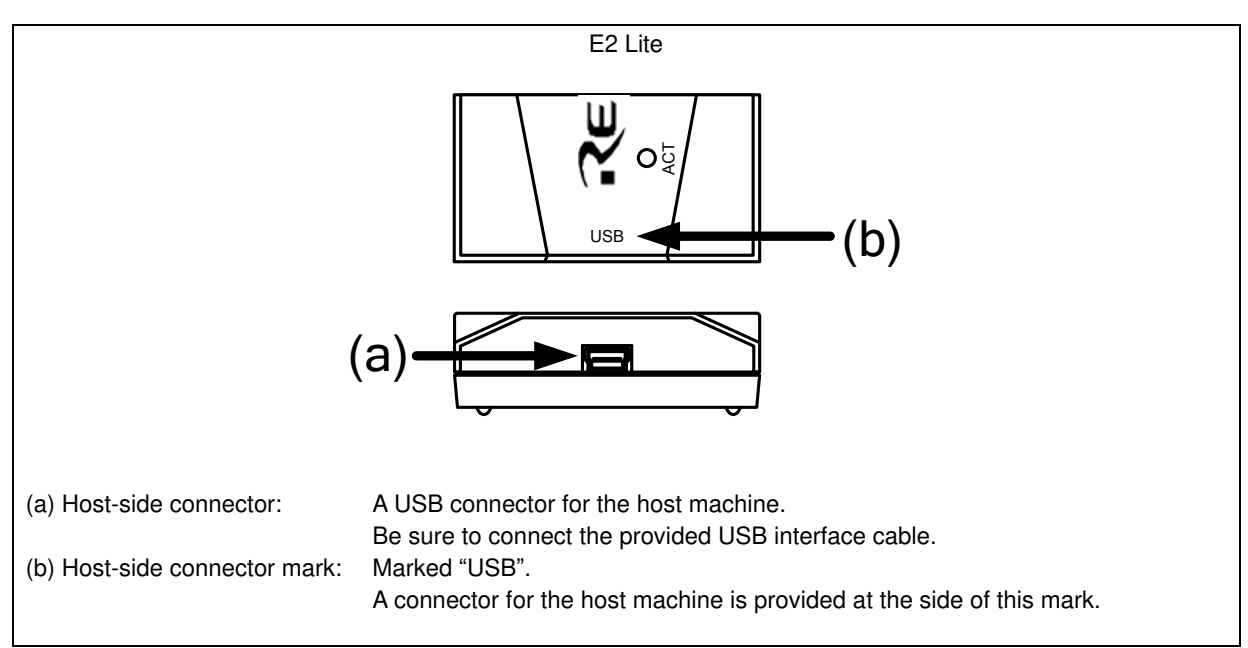

Figure 1.4 E2 Lite Host-Side View

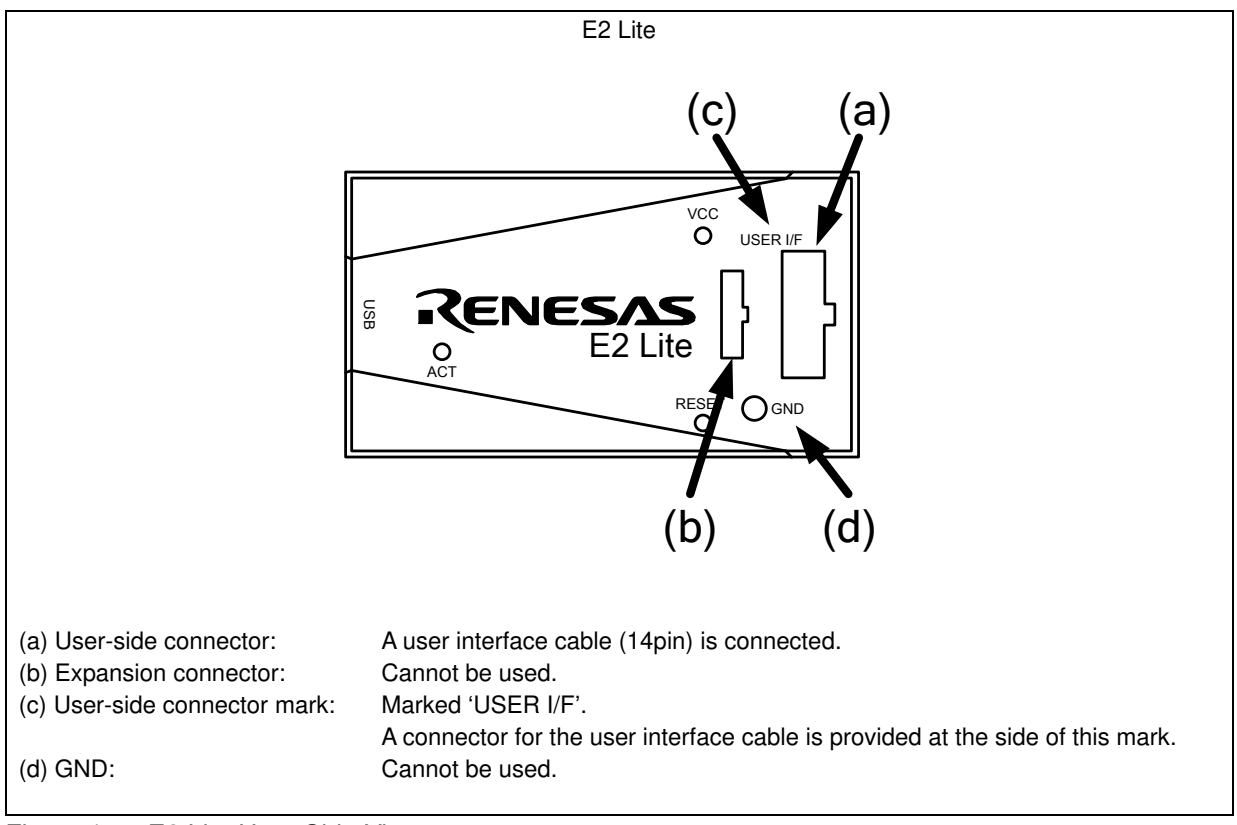

Figure 1.5 E2 Lite User-Side View

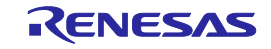

## 1.8. Operating Environment

Observe the conditions listed in Table 1.3when using the emulator.

| Item          | Description                       |  |
|---------------|-----------------------------------|--|
| Temperature   | Operating: +5°C to +35°C          |  |
|               | Storage: –10°C to +60°C           |  |
| Humidity      | 35% RH to 80% RH, no condensation |  |
| Vibration     | Operating: 2.45 m/s2 max.         |  |
|               | Storage: 4.9 m/s2 max.            |  |
|               | Transportation: 14.7 m/s2 max.    |  |
| Ambient gases | No corrosive gases may be present |  |

Table 1.3 Operating environmental conditions

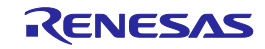

## 2.1. Installing Emulator Software

Before using the E2 Lite, download the latest Integrated Development Environment or Flash Programming software from the URL below and install it. <u>http://www.renesas.com/e2lite\_download</u>

## 2.2. Connecting the Emulator to the Host Machine

Use the USB interface cable to connect the E2 Lite to the host machine as shown in System Configuration when Connecting the E2 Lite to the Host Machine

For the position of each connector of the E2 Lite, refer to section 1.7, The Names of the Emulator Parts.

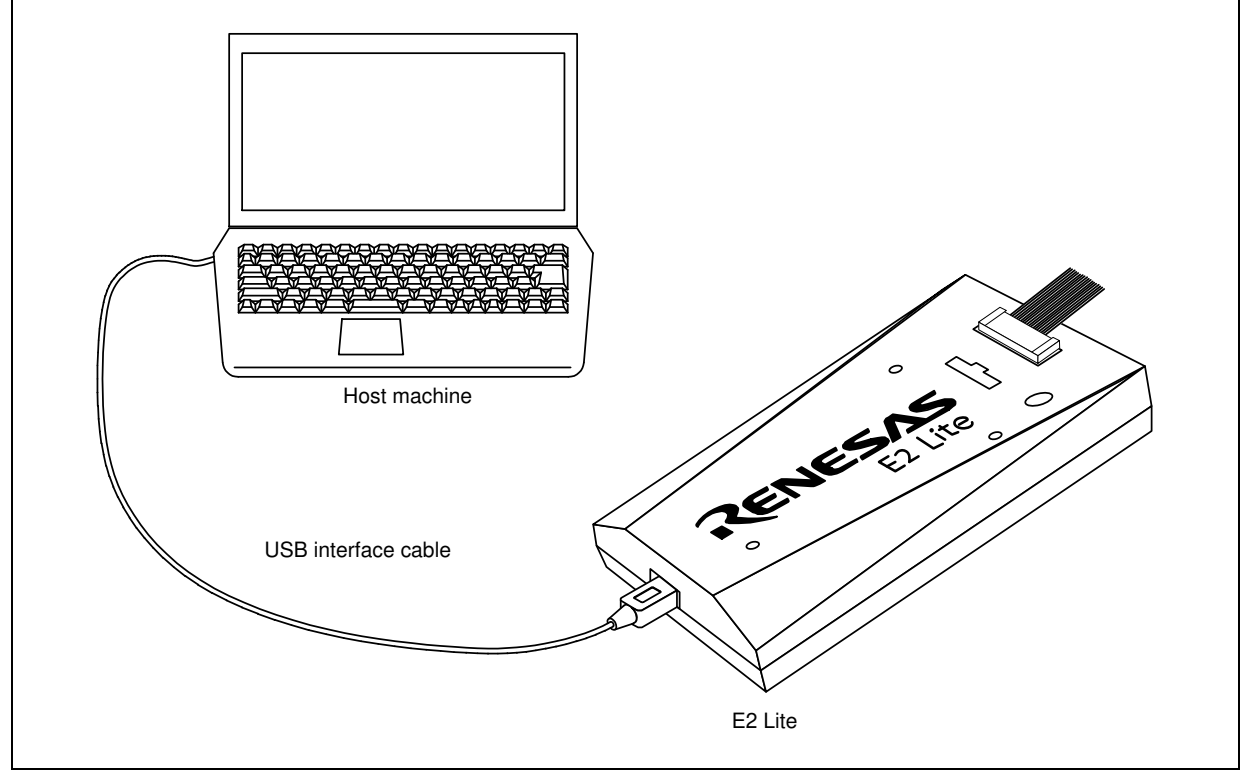

Figure 2.1 System Configuration when Connecting the E2 Lite to the Host Machine

- (1) Connect the A plug of the USB interface cable to the USB I/F connector of the host machine.
- (2) Connect the mini-B plug of the USB interface cable to the USB I/F connector of the E2 Lite.

When you use the E2 Lite, be sure to use the USB interface cable supplied with it.

The E2 Lite is turned on by connecting the USB interface cable.

Do not connect the E2 Lite to your host machine before installing an IDE or Flash Programming software. The USB driver is automatically installed.

If the USB port of the host machine or the emulator to be connected is changed, the USB driver is re-installed.

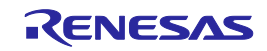

## 2.3. Connecting the E2 Lite to the User System

Use the procedure below to connect the E2 Lite to the user system with the user interface cable, or to disconnect them when moving the E2 Lite or the user system.

Connect the user interface cable to the user-side connector of the E2 Lite.
 When connecting the user interface cable to the E2 Lite, check the position of the erroneous insertion prevention key to ensure that the cable is plugged in correctly.

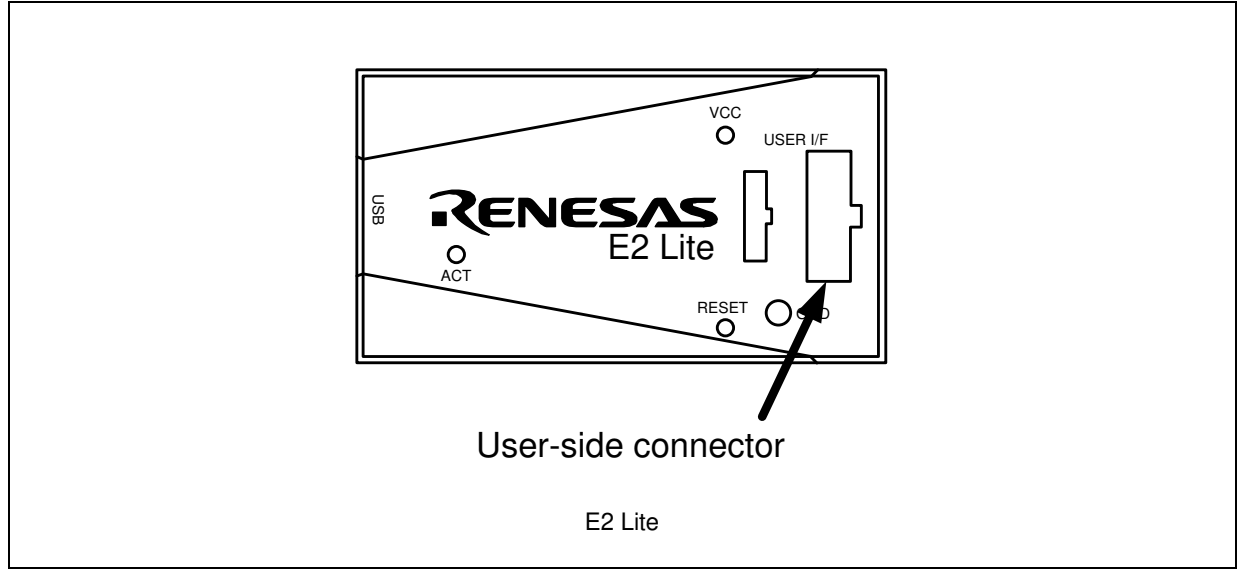

Figure 2.2 User-Side Connector on the E2 Lite

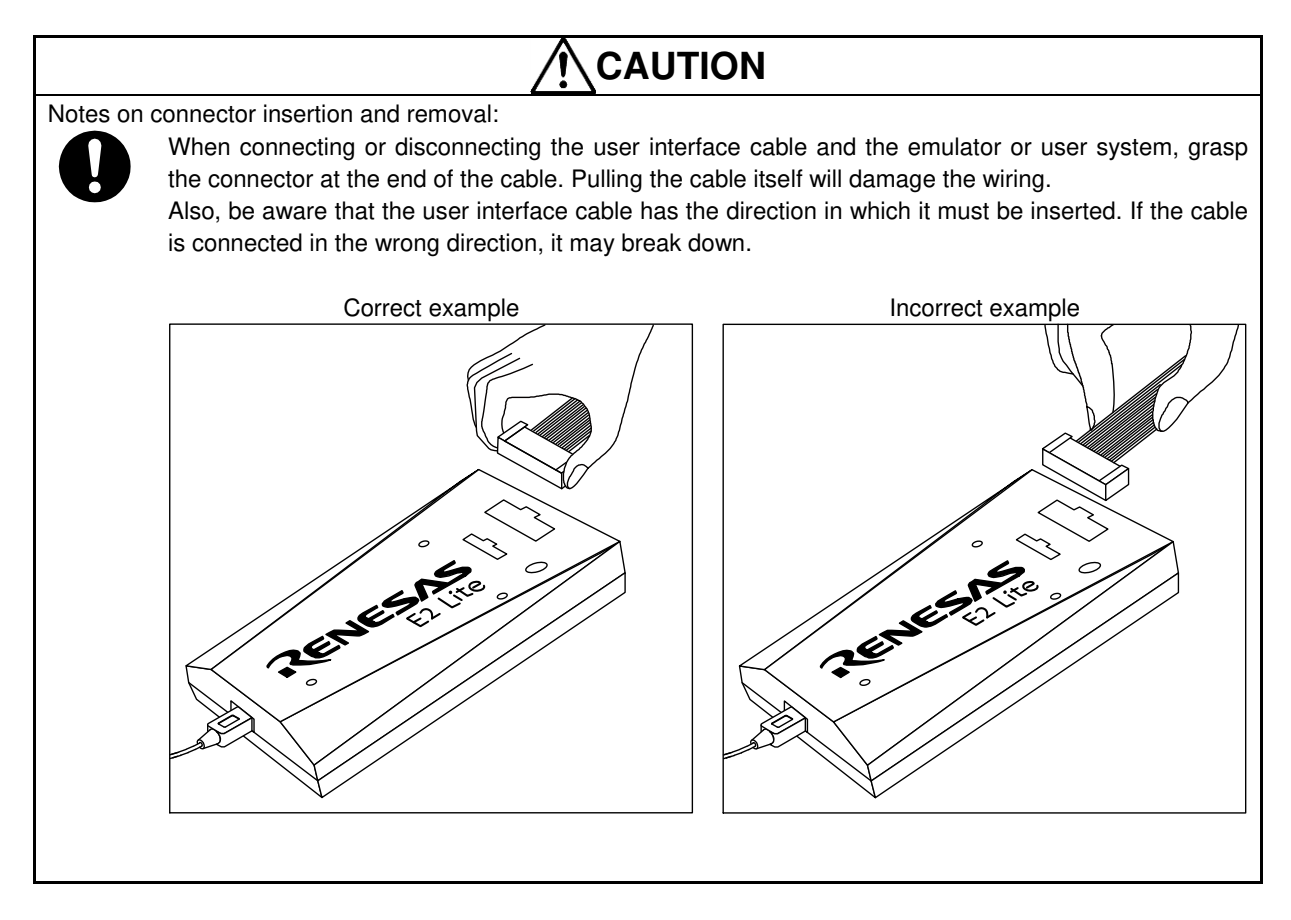

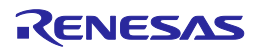

| Table 2.1 Recommended Connector |             |                  |                                        |
|---------------------------------|-------------|------------------|----------------------------------------|
| Connector                       | Type Number | Manufacturer     | Specifications                         |
| 14-pin connector                | 7614-6002   | 3M Japan Limited | 14-pin straight type (Japan)           |
| -                               | 2514-6002   | 3M Limited       | 14-pin straight type (other countries) |

Table 2.1 Recommended Connector

- (3) For the pin assignments of the connector, refer to the E1/E20 Emulator, E2 Emulator Lite Additional Document for the User's Manual.
- (4) Connect one end of the user interface cable to the E2 Lite and the other end to the connector on the user system as shown in Figure 2.3.

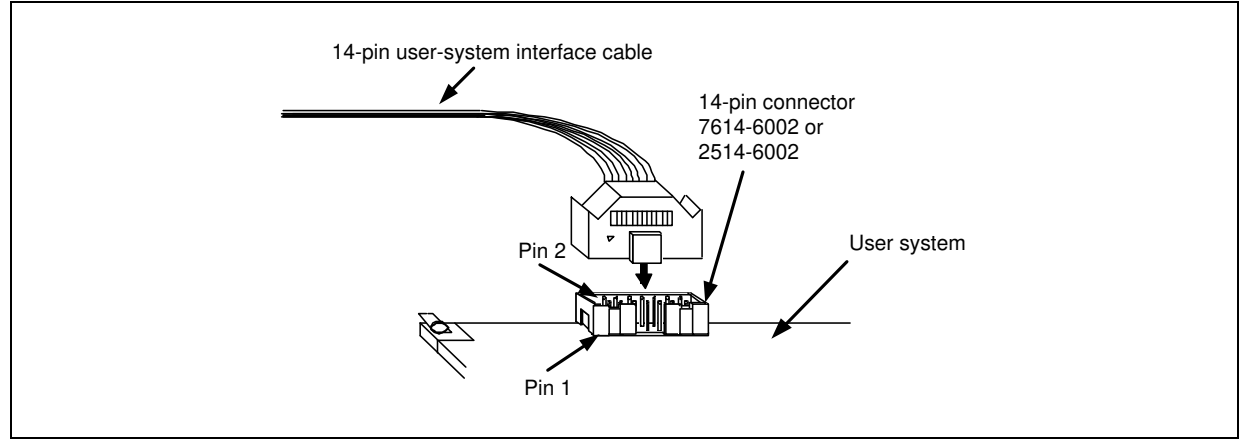

Figure 2.3 Connecting the User Interface Cable to the User System when the 14-Pin Connector is in Use with the E2 Lite

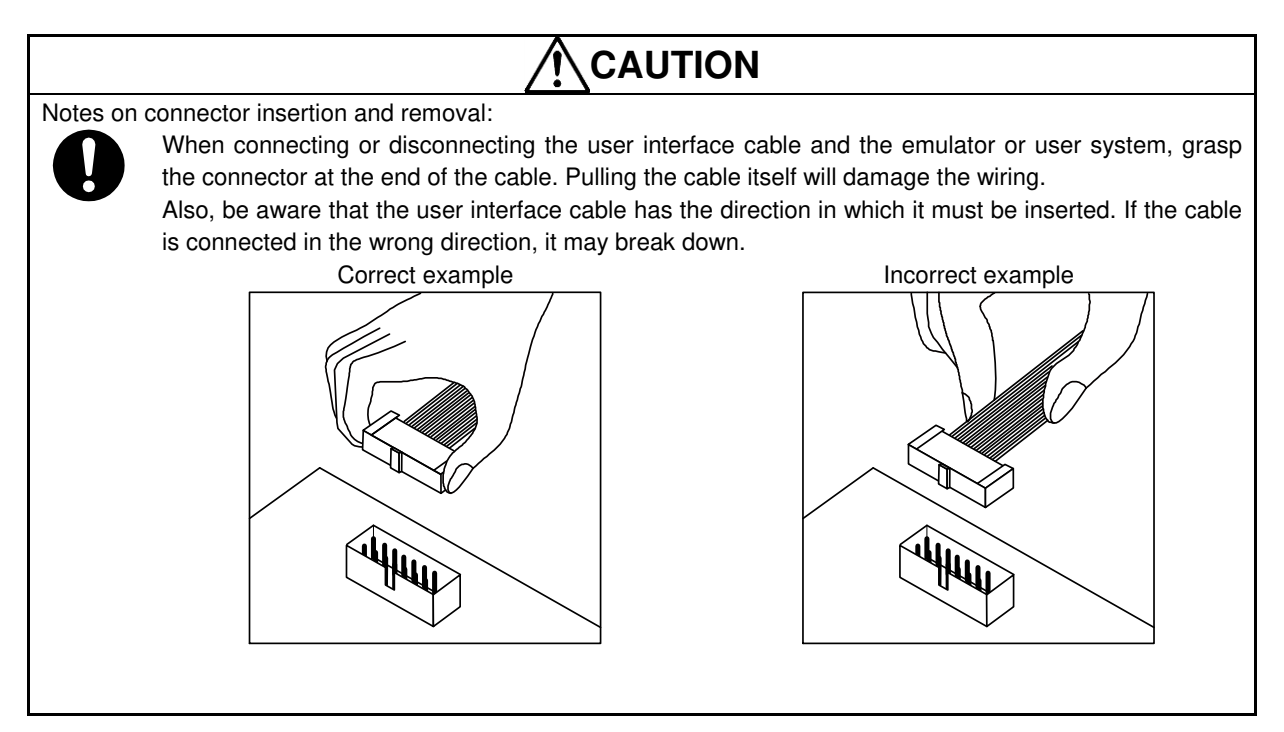

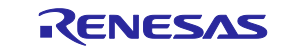

## 2.4. Turning the Power On/Off

Turn the power of the E2 Lite and the user system following the procedure below.

#### 2.4.1. When a Separate Power Supply is Used for the User System

<When using the emulator>

- (1) Check the power is off.
  - Check that the user system is turned off.
- (2) Connect the user system. Follow "2.3 Connecting the E2 Lite to the User System", connect the emulator and the user system with a user interface cable.
- (3) Connect the host machine and turn on the emulator. Follow "2.2 Connecting the Emulator to the Host Machine", connect the emulator and the host machine with a USB interface cable. The E2 Lite is turned on by connecting the USB interface cable.
- (4) Launch the emulator debugger or programming software.Launch the emulator debugger or programming software.
- (5) Turn on the user system Turn on the user system.
- (6) Connect the emulator debugger or programming software to the E2 Lite. Connections may vary depending on software.

<When finished using the emulator>

- (1) Disconnect the emulator debugger or programming software from the E2 Lite. Disconnections may vary depending on software.
- (2) Turn off the user system. Turn off the user system.
- (3) Close the emulator debugger or programming software. Close the emulator debugger or programming software.
- (4) Turn off the emulator and disconnect the emulator.Disconnect the USB interface cable from the emulator. The E2 Lite is turned off by disconnecting from the USB interface cable.
- (5) Disconnecting the user systemDisconnect the user interface cable from the user system.

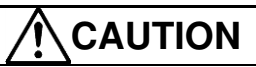

Note on the User System Power Supply :

While the power of the user system is on, do not turn off the host machine, unplug the USB interface cable. The user system may be damaged due to leakages current.

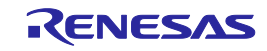

#### 2.4.2. When Power is supplied to the User System from the Emulator

#### <When using the emulator>

(1) Connect the user system.

Follow "2.3. Connecting the E2 Lite to the User System", connect the emulator and the user system with a user interface cable.

- (2) Connect the host machine and turn on the emulator.Follow "2.2. Connecting the Emulator to the Host Machine", connect the emulator and the host machine with a USB interface cable, then turn on the emulator.
- (3) Launch the emulator debugger or programming software.
   Launch the emulator debugger or programming software, and select the setting of power supply to the user system.

Launch the emulator debugger and select the setting of power supply to the user system.

(4) Connect the emulator debugger or programming software to the E2 Lite. Connections may vary depending on software.

<When finished using the emulator>

- (1) Disconnect the emulator debugger or programming software from the E2 Lite. Disconnections may vary depending on software.
- (2) Close the emulator debugger or programming software. Close the emulator debugger or programming software.
- (3) Turn off the emulator and disconnect the emulator.Disconnect the USB interface cable from the emulator, then turn off the emulator.
- (4) Disconnecting the user systemDisconnect the user interface cable from the user system.

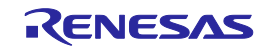

## 2.5. Connecting System Ground

The emulator's signal ground is connected to the user system's signal ground.

In the emulator, the signal ground and frame ground are connected.

In the user system, connect the frame ground only; do not connect the signal ground to the frame ground (Figure 2.4).

If it is difficult to separate the frame ground from the signal ground in the user system, set the GND for DC power input (AC adapter) of the host machine and the frame ground of the user system as the same potential. If the GND potential is different between the host machine and the user system, an overcurrent will flow in the low-impedance GND line and thin lines might be burned.

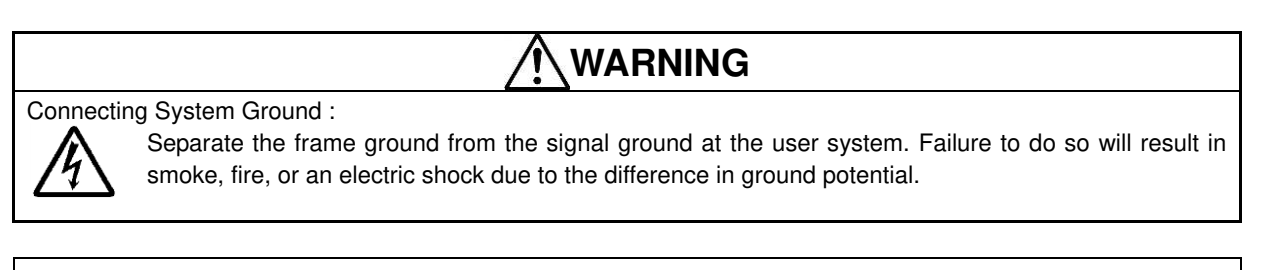

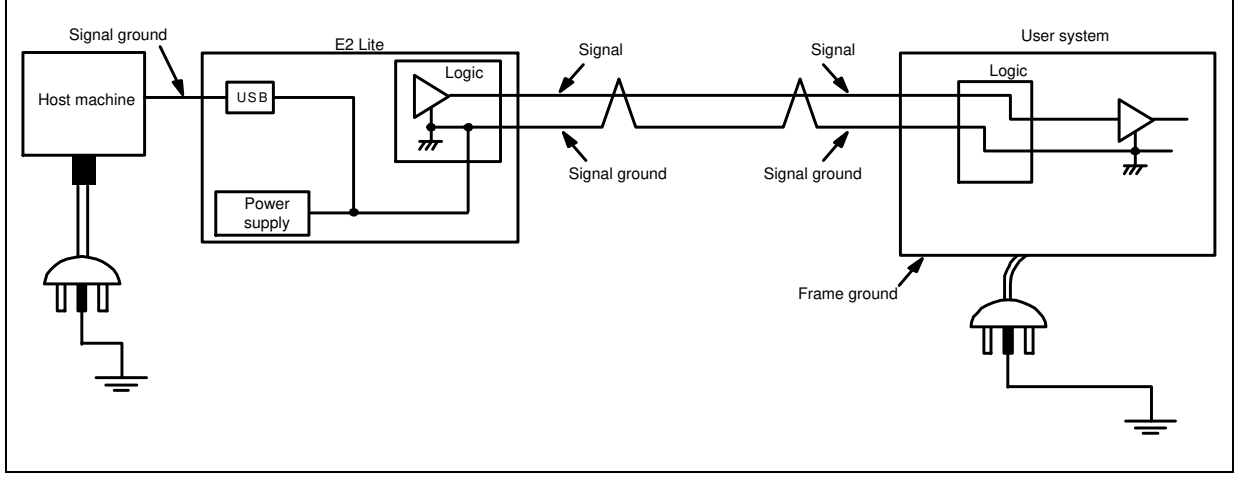

Figure 2.4 Connecting System Ground

For a debugging environment where there is a GND gap between the user system and host PC, use the isolator for the E1 emulator (R0E000010ACB10 / R0E000010ACB20) that are separately available from Renesas.

## 2.6. Hot-Plug-in Function

By using the optional hot-plug adapter for E1 emulators (R0E000010ACB00) which is separately sold, the hotplug-in function of the E2 Lite which connects to the user system is available even while the user system is supplied the power and operated. For information on the hot plug-in-function, please be sure to read the latest version of a user's manual provided for each MCU group.

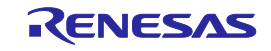

## 3. Troubleshooting (Action in Case of an Error)

## 3.1. How to Solve a Trouble

The following describes how to solve a trouble when any problem occurs before the emulator debugger starts after the emulator and the user system have been powered on. For the latest information on the emulator and emulator debugger, visit Renesas Electronics' development environment website (<u>http://www.renesas.com/tools</u>).

### 3.1.1. ACTION LED does not light

- (1) Remains off
  - This means that the E2 Lite is in an unusable state for some reason. Check the following:
  - Whether the E2 Lite and the host machine are connected with the USB interface cable.
  - Whether the power for the host machine is turned on.

#### 3.1.2. Unconnectable with the debugger

- (1) Check the connection between the emulator and the MCU.
  - For details, consult the separate E1/E20 Emulator, E2 Emulator Lite manual for the MCU you're using.
  - Whether the emulator and the MCU are connected correctly.
  - Whether the connected signal lines are pulled up to the power supply or down to GND properly.
- (2) Check to see that the MCU is in a ready state.
  - The MCU operating clock is on (= oscillating).
  - The MCU is supplied with power properly.
  - The MCU has been reset and is ready to go.

## 3.2. How to Request Support

After checking the items in "Troubleshooting", contact us from the following URL.

http://www.renesas.com/contact/

For prompt response, please specify the following information:

| (1) | Operating environment |            |
|-----|-----------------------|------------|
|     | MCU name:             | <br>_      |
|     | Operating frequency:  | <br>[MHz]  |
|     | MCU operating mode:   | <br>[Mode] |
|     |                       |            |

- (2) Condition
   The emulator debugger starts up / does not start up
   Frequency of errors: always / frequency (
- (3) Problem

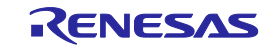

)